# 运行CatOS的Catalyst交换机的口令恢复

# 目录

<u>简介</u> <u>先决条件</u> <u>要求</u> <u>规则</u> <u>分步过程</u> <u>运行 CatOS 的 Catalyst 6500/6000 的口令恢复程序的输出示例</u> <u>在 Catalyst 1200 上通过缩短引脚来实现软件和口令恢复</u> <u>相关信息</u>

# <u>简介</u>

本文档描述如何恢复 Supervisor 引擎上运行 Catalyst OS (CatOS) 软件的思科产品的口令:

| • Catalyst 1200                   | Catalyst                     | <ul> <li>Catalyst</li> </ul> |
|-----------------------------------|------------------------------|------------------------------|
|                                   | 2926T/F                      | 4500/4000                    |
| <ul> <li>Catalyst 1400</li> </ul> | <ul> <li>Catalyst</li> </ul> | <ul> <li>Catalyst</li> </ul> |
| FDDI 集中器                          | 2926GS/L                     | 5000                         |
| Catalyst 2901                     | <ul> <li>Catalyst</li> </ul> | <ul> <li>Catalyst</li> </ul> |
|                                   | 2948G                        | 5500                         |
| - Catalyst 2002                   | <ul> <li>Catalyst</li> </ul> | Catalyst                     |
|                                   |                              |                              |

如果在 Catalyst 4500/4000 或 6500/6000 系列交换机上运行 Cisco IOS® 软件,或者需要恢复路由 器模块上的口令,请参考以下文档:

• 密码恢复规程

### <u>先决条件</u>

#### <u>要求</u>

本文档没有任何特定的要求。

<u>规则</u>

有关文件规则的更多信息请参见" Cisco技术提示规则"。

## <u>分步过程</u>

要恢复口令,请执行以下步骤:

- 将终端或带终端仿真功能的 PC 连接到交换机的控制台端口。使用以下终端设置:9600 波特 率无奇偶校验8 个数据位1 个停止位注:有关布线和终端与控制台端口连接的详细信息,请参 阅文档将终端<u>连接到Catalyst交换机上的控制台端口</u>。
- 2. 关闭交换机,然后重新启动交换机。如有必要,在电源重置后等待几分钟,直至交换机显示第 一个口令提示。**重要信息:**在显示第一个密码提示后,您有30秒时间完成步骤3-7中遵循的恢 复过程。由于您只有30秒时间完成此过程,因此每当交换机提示您输入旧密码或新密码时,请 按Enter。此操作等同于输入空字符并且可让您迅速完成恢复。未完成任何所需步骤均表明您 超过了 30 秒的时间限制。如果超过限制,则需要再次关闭/开启交换机的电源。您需要回到步 骤 3 重新开始该程序。
- 3. 在口令提示符处按 Enter 键,输入空口令。
- 4. 在提示符处键入 enable, 进入启用模式。
- 5. 在口令提示符处按 Enter 键,输入空口令。
- 6. 通过发出 set password 命令或 set enablepass 命令来更改口令。
- 7. 在提示符处按 Enter 键,输入旧口令。重要信息:如果在步骤3-8中的任意时间收到"sorry password incorrect"消息,请记住在提示输入密码时只按Enter键。此消息表明您超过了 30 秒的时间限制。您需要再次关闭/开启交换机的电源,然后回到步骤 3 重复该程序。
- 8. 成功完成口令恢复后,请使用 set password 和 set enablepass 命令配置您选择的安全口令。

#### 运行 CatOS 的 Catalyst 6500/6000 的口令恢复程序的输出示例

Console> (enable) System Bootstrap, Version 5.3(1) Copyright (c) 1994-1999 by Cisco Systems, Inc. c6k\_sup1 processor with 65536 Kbytes of main memory Autoboot executing command: "boot bootflash:cat6000-sup.6-3-3.bin"

System Power On Diagnostics DRAM Size ......64 MB Testing DRAM......Passed NVRAM Size ......512 KB Level2 Cache .....Present

System Power On Diagnostics Complete

Boot image: bootflash:cat6000-sup.6-3-3.bin

```
Running System Diagnostics from this Supervisor (Module 1)
```

This may take up to 2 minutes....please wait

Cisco Systems Console

!--- The first password prompt appears approximately !--- in this area, which depends on the
platform. !--- As the modules power up, other console output !--- surrounds the prompt. Pay
attention here !--- because you only have 30 seconds to complete the password !--- recovery
procedure from this point. 2002 Apr 08 16:08:13 %SYS-3-MOD\_PORTINTFINSYNC:Port Interface in sync
for Module 1 Enter password: !--- Press Enter.

2002 Apr 08 16:08:15 %SYS-1-SYS\_ENABLEPS: Power supply 1 enabled 2002 Apr 08 16:08:15 %SYS-1-SYS\_ENABLEPS: Power supply 2 enabled 2002 Apr 08 16:08:18 %SYS-5-MOD\_PWRON:Module 3 powered up 2002 Apr 08 16:08:18 %SYS-5-MOD\_PWRON:Module 4 powered up 2002 Apr 08 16:08:25 %MLS-5-NDEDISABLED:Netflow Data Export disabled 2002 Apr 08 16:08:26 %MLS-5-MCAST\_STATUS:IP Multicast Multilayer Switching is enabled 2002 Apr 08 16:08:26 %SYS-5-MOD\_OK:Module 1 is online

Console> enable

Enter password: 2002 Apr 08 16:08:37 %SYS-5-MOD\_OK:Module 3 is online 2002 Apr 08 16:08:37 %SYS-3-MOD\_PORTINTFINSYNC:Port Interface in sync for Module 3

```
Console> (enable) set password
Enter old password:
!--- Press Enter.
```

Enter new password: !--- Press Enter.

Retype new password: !--- Press Enter.

Password changed. Console> (enable) set enablepass Enter old password: !--- Press Enter.

Enter new password: !--- Press Enter.

Retype new password: !--- Press Enter.

Password changed. Console> (enable) 2002 Apr 08 16:09:12 %SYS-5-MOD\_OK:Module 4 is online 2002 Apr 08 16:09:12 %SYS-3-MOD\_PORTINTFINSYNC:Port Interface in sync for Module 4 2002 Apr 08 16:09:14 %SYS-5-MOD\_OK:Module 15 is online

Console> (enable)

### 在 Catalyst 1200 上通过缩短引脚来实现软件和口令恢复

如果软件和口令恢复程序失败并且 Catalyst 1200 无法在交换机运行软件时重启,则使用此程序。 此程序类似于访问路由器上的 ROM monitor (ROMmon) 模式。事实上,此程序能为您提供足够的 交换机功能,以将软件重新下载到交换机上。

1. 卸下交换机的盖板。

2. 找到引脚 JP17 并使其变短。找到位于所有 LED 右侧以及位于 RESET 按钮左侧的引脚。

- 3. 重启交换机。交换机显示 boot 提示符。
- 4. 在 boot 提示符处,您可以使用 ifconfig 命令定义 IP 地址并下载网络管理处理器 (NMP) 和数据 移动处理器 (DMP) 软件。

如果这些步骤都不起作用,则您很可能需要新的硬件。

# 相关信息

- •<u>密码恢复规程</u>
- <u>技术支持 Cisco Systems</u>